# MYNET

- AKTIVÁCIA BKS SECURITY APP - PRVÉ PRIHLÁSENIE
- ADMINISTRÁCIA

Vaše užívateľské číslo:

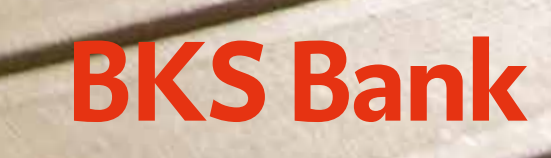

Elektronické bankovníctvo pre privátnych klientov

### MYNET

Vážená klientka, vážený klient,

teší nás, že ste sa rozhodli pre MyNet - službu elektronického bankovníctva BKS Bank.

So službou MyNet zrealizujete všetky SEPA úhrady, cezhraničné úhrady, vlastné prevody a trvalé príkazy, uložíte si vzory platieb a údaje o príjemcoch.

Navrhnite svoj MyNet podľa vlastných predstáv. Vy rozhodujete, ktoré informácie sú pre vás dôležité. Všetky svoje produkty nájdete vo finančnom prehľade a môžete si o nich zobraziť podrobnosti. Pri vyhľadávaní úhrad v definovanom období vám pomôže funkcia vyhľadávania pripísaných úhrad, odpísaných úhrad alebo úhrad, ktoré majú v popise vyhľadávané slová.

### **BKS SECURITY**

Pre prihlásenie a podpisovanie príkazov používame autentifikáciu (BKS Security), ktorá zaisťuje maximálnu bezpečnosť pri využívaní služby MyNet.

#### Možnosti použitia

- Používate viac smartfónov, tabletov alebo počítačov? Teraz si môžete za účelom autorizácie zaregistrovať vo svojom online bankingu viacero zariadení. Pri každom príkaze sa môžete rozhodnúť, ktorým zariadením ho podpíšete.
- Ideálne pre páry & rodiny. Členovia rodiny môžu využívať jeden smartfón, tablet alebo počítač na podpisovanie príkazov, pričom každý člen rodiny zadáva vlastný PIN / FaceID / Fingerprint.
- Transakcie l'ahko, rýchlo a bezpečne, pohodlne cez smartfón, tablet alebo počítač.

#### Bezpečnosť

Dvojnásobné zabezpečenie prostredníctvom dvoch samostatných prvkov.

- Technické prepojenie BKS Security na váš smartfón, tablet alebo PC a vaše užívateľ ské číslo (prvok vlastníctva — niečo, čo má len používateľ)
- Zabezpečený prístup do BKS Security pomocou voľne nastaviteľného PIN kódu (prvok poznatku niečo, čo vie len používateľ)

#### Regulačné požiadavky

Tieto dva od seba oddelené prvky Security App spolu tvoria silnú dvojfaktorovú autentifikáciu, ako to vyžaduje smernica PSD2 (smernica o platobných službách Payments Service Directive 2), RTS (regulačné technické normy) a SCA (silná autentifikácia zákazníkov).

Pohodlné bankovanie s MyNet-om vám želá BKS Bank.

BKS Security je bezpečná autorizačná procedúra, pomocou ktorej podpíšete v MyNet-e všetky príkazy.

Verziu BKS Security pre PC nájdete pod **https://www.bksbank.sk/security-app**. V časti "Download" si môžete stiahnuť PC verziu BKS Security pre Windows a pre Mac.

Aby ste mohli používať BKS Security App vo svojom smartfóne alebo tablete, postupujte nasledujúcim spôsobom:

Krok 1:

Stiahnite si App "BKS Security SK" z príslušného App Store (iOS, Android) na svoje mobilné zariadenie.

Android:

Otvorte Obchod Play (A) na svojom mobilnom zariadení, dajte vyhľadať BKS Security (B) a stiahnite si BKS Security App (C) do svojho zariadenia.

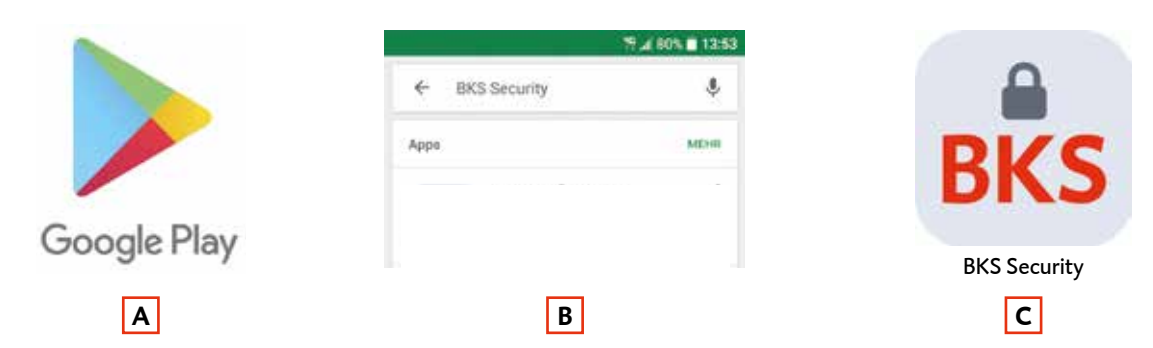

#### Apple:

Otvorte App Store (A) na svojom mobilnom zariadení, dajte vyhľadať BKS Security (B) a stiahnite si BKS Security App (C) do svojho zariadenia.

|   | 13:38 🗸        |           |              |
|---|----------------|-----------|--------------|
|   | Q BKS Security | Abbrechen | <b>A</b>     |
| A |                |           | BKS          |
|   |                | 1         | BKS Security |
| A | В              | J         | C            |

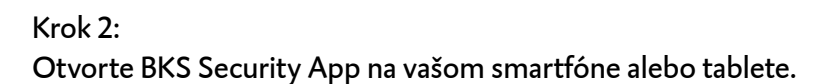

Krok 3: Pre prihlásenie potrebujete:

DV MANUALIA

- Svoje užívateľ ské číslo nájdete ho v Podmienkach používania služby MyNet v bode 2.1
- QR Code alebo aktivačný kód pre aktiváciu aplikácie BKS Security
- BKS Security App

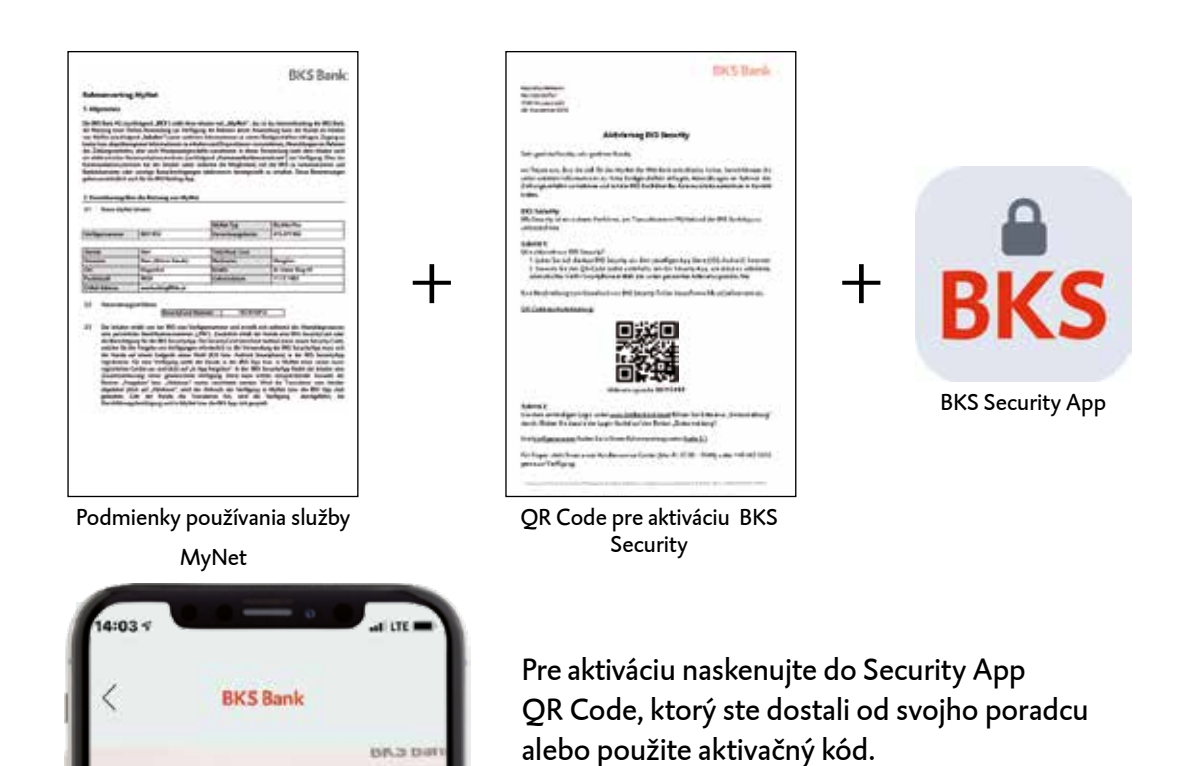

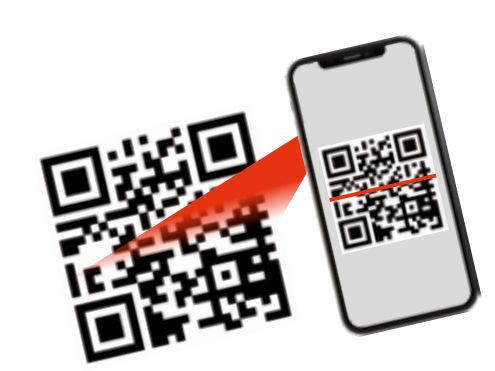

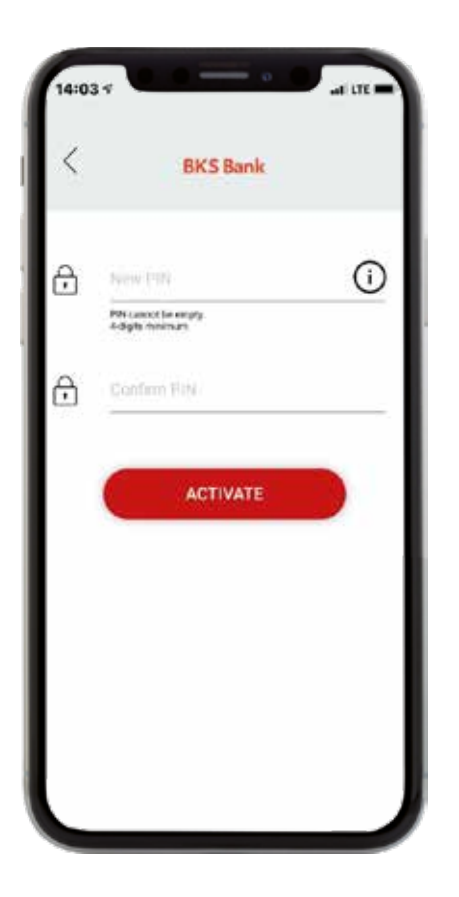

Krok 4a: Zvoľte si PIN pre prihlasovanie do Security App.

| 9   | 1004 (100<br>         | 0             |
|-----|-----------------------|---------------|
| ۵,  | Confirm PIN           |               |
| Pie | ase use the Face-ID f | or activation |
|     | Cancel                | Allow         |
|     |                       |               |
|     | Cancel                | Allow         |

#### Krok 4b:

Ak vaše zariadenie ponúka túto možnosť, môžete okrem PIN použiť ešte Fingerprint a Face-ID.

Krok 5:

Aktivácia BKS Security App prebehla úspešne. Môžete vykonať prvé prihlásenie do MyNet-u a podpisovať pomocou BKS Security App svoje príkazy.

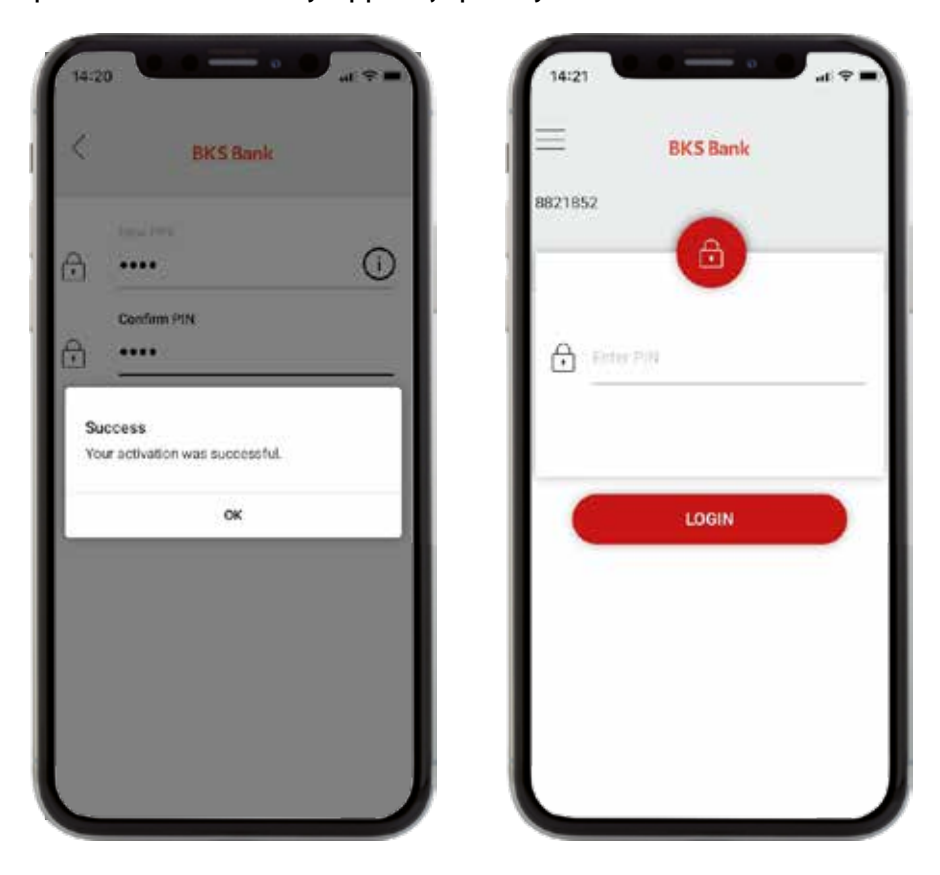

BKS Security App si môžete stiahnuť do viacerých zariadení (smartfón/tablet). Pri každej autorizácii sa môžete potom rozhodnúť, ktorým zariadením si želáte príkaz podpísať. Na každom z týchto zariadení však musíte najprv vykonať aktiváciu BKS Security App. (viď. vyššie). Viac informácií nájdete v časti "Administrácia BKS Security App" - "Pridať nové zariadenie".

Vykonajte prvé prihlásenie cez www.bksbank-online.sk.

| Prihlásenie                                                                         | Ďalšie odkazy              |   | KLIENTSKÝ SERVIS            |
|-------------------------------------------------------------------------------------|----------------------------|---|-----------------------------|
| Užívateľské číslo                                                                   | FAQ - oft gestellte Fragen | > | elektronické bankovníctvo   |
|                                                                                     | Servicenummern             | > | T: +421 2 3232 3000         |
| Váš PIN Slovenčina V                                                                | Sicherheitsinformation     | > | E: onlinebanking@bksbank.sk |
| Prihlásenie sa uskutočňuje prostredníctvom<br>zabezpečených SSL pripojení.<br>Ďalej | Fernwartung (Wartungstool) | > |                             |
| Prvé prihlásenie                                                                    |                            |   |                             |

## INFORMÁCIE O PRVOM PRIHLÁSENÍ

Krok 1:

Otvorte www.bksbank-online.sk a kliknite na "Prvé prihlásenie".

Krok 2:

V bode č. 1 zadajte prosím svoje užívateľské číslo. Nájdete ho v dokumente Podmienky používania služby MyNet pod bodom 2.1.

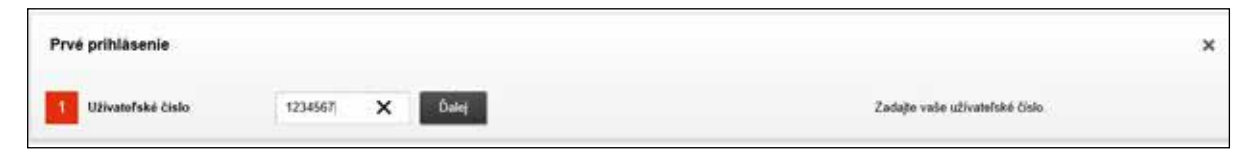

Krok 3:

Zvoľte koncové zariadenie (na ktorom ste už vykonali inštaláciu a aktiváciu BKS Security App) a kliknite na "Potvrdiť v Security App".

| Overanie | HP. HP IIveD. SP IPstrift v Security App | Fotydte prvé priklizeme v aplikáci Socurity Jep. |
|----------|------------------------------------------|--------------------------------------------------|
| -        |                                          |                                                  |

Na zvolené zariadenie (smartfón/tablet) vám príde notifikácia. Otvorte prosím BKS Security App. Zadajte PIN, ktorý ste si zvolili pre BKS Security App alebo použite Fingerprint/Face-ID.

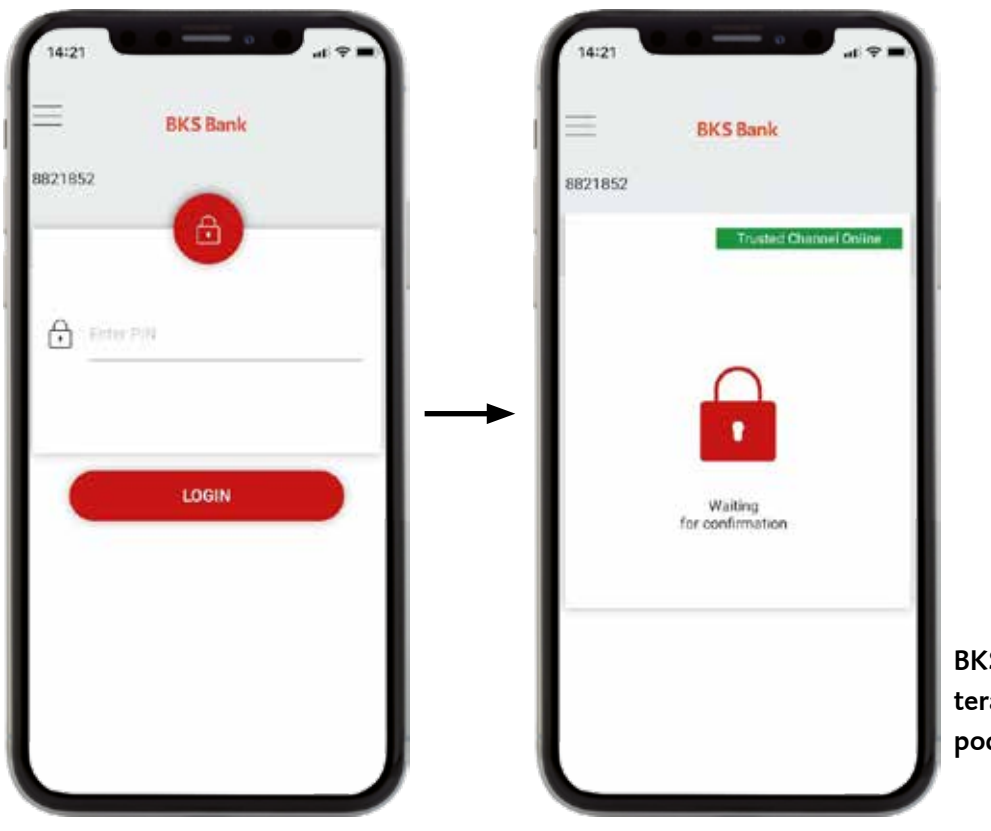

BKS Security App je teraz pripravená na podpisovanie príkazov.

## INFORMÁCIE O PRVOM PRIHLÁSENÍ

Na displeji vidíte požiadavky na autorizáciu príkazov, ktoré chcete vykonať v MyNet-e. Autorizáciu príkazov môžete potvrdiť zeleným tlačidlom.

| umber<br>n of your banking |
|----------------------------|
| umber<br>n of your banking |
| umber<br>n of your banking |
| umber<br>n of your banking |
| n of your banking          |
| 9                          |
|                            |
|                            |
|                            |
|                            |
|                            |
|                            |
|                            |
|                            |
|                            |
|                            |
|                            |

Overenie užívateľ ského čísla Potvrď te prosím overenie vášho užívateľ ského čísla.

Teraz ste sa dostali k bodu 3 prvého prihlásenia do MyNet-u.

Krok 4:

Zvoľte si prosím PIN pre prihlasovanie do MyNet-u. Môžete prevziať navrhovaný PIN alebo ho prepísať vami zvoleným PIN. Potom kliknite na "Potvrdiť v Security App".

|                |        |                         | Natavino Pile                                                                                                    |  |
|----------------|--------|-------------------------|----------------------------------------------------------------------------------------------------|--|
| 3 Potodecie PW | 362977 | Potentif v Decarity App | <ul> <li>Zvpavnicajte si novrhevský PRI alviko si zvoho livý PNS</li> <li>PNH musí mal rakymanijí k s navlací 20 zvakov prevčesný a dopostávo zvaký op povrhevy navlje úpovrhevné zvolaný PNA ces Security App</li> <li>Natovske potřeníh zvolaný PNA ces Security App</li> </ul> |  |

Choď te prosím opäť do BKS Security App a potvrď te svoj PIN zeleným tlačidlom.

Krok 5:

Úspešne ste vykonali prvé prihlásenie. Môžete prejsť do MyNet-u kliknutím na "Prihlásenie".

|--|

### ADMINISTRÁCIA BKS SECURITY APP V MYNET

Spravujte svoje koncové zariadenia pre autorizáciu príkazov jednoducho v MyNet-e v časti "Nastavenia". Tam nájdete pod "Autorizáciou" tieto funkcie:

- Pridať nové zariadenie. Tu môžete pridať ďalšie zariadenie pre podpisovanie príkazov na to potrebujete jedno už zaregistrované zariadenie.
- Spravovať zariadenie. Môžete zmeniť názov zariadenia, zariadenie zablokovať alebo odstrániť.

#### PRIDAŤ NOVÉ ZARIADENIE Krok 1:

| Prices nove caracterine                                                                                                    |                                                                                           |   |
|----------------------------------------------------------------------------------------------------|-------------------------------------------------------------------------------------------|---|
| Aktivácia Security App                                                                                                    |                                                                                           | × |
| Aplikácia Security App predstavuje nový, bezpečný postup p<br>aplikácia. Viac informácii o Security App.                                                                                                    | pre realizáciu transakcii v rámci klientskoho portálu a bankingevej                       |   |
| Aktivujte si teraz tento nový postup online – návod nájdete t<br>1 Zadate názov pre vale zavladenie<br>2 Potvrdte názov zarladenie valére existujúcím autorizačným<br>3 Prevezmite aplikáciu Security App z prislušného obchodu<br>4 Naskenujte GR-kód v pravej oblasti prostrednictvom aplika | n postupem.<br>s aplikaciami (IOS, Android),<br>ácie Security App, aby ste ju aktivovali. |   |
| 12 2 2 2 2 2 2 2 2 2 2 2 2 2 2 2 2 2 2                                                                                                     | HP-HD Stellars 600 G1 Sc Potentif v Security App                                          |   |

#### Krok 2:

| Aktivácia Security App                                                                                                    |                                                                                                    | × |
|----------------------------------------------------------------------------------------------------|----------------------------------------------------------------------------------------------------|---|
| Aplikácia BKS Security predstavuje r<br>informácií o BKS Security App.<br>Aktivujte si teraz nové koncové zaria<br>1. žvolte si názov nového zariadenia<br>2. Potvrdte existujúcim zariadenia<br>3. Do nového zariadenia si stiahnite<br>4. QR kód naskenujte do BKS Secur | novů, bezpečnů autorizáciu príkazov zadávaných v online bankingu. Vlac<br>denie v BKS Security – návod nájdete tu.<br>v<br>vgenerovanie QR kódu pre aktiváciu nového zariadenia.<br>BKS Security App z príslušného App Store (iOS, Android).<br>ity App v novom zariadení a zvoľte si PIN. |   |
| NÁZOV                                                                                                    | HP: HP ProDesk 6 🗸 Potvrdiť v Security App                                                                                                    |   |

#### SPRAVOVAŤ ZARIADENIE

| ~ | HP: HP ProDesk 600       | Plati pre vletky portály | aktivny | Posledná zmena: 16.10.19 |           |            |
|---|--------------------------|--------------------------|---------|--------------------------|-----------|------------|
| 1 | Zmeniť názov zariadenia  |                          |         |                          |           | ×          |
|   | HP HP ProDesk 600 G3 SFF |                          | Ulu2H   |                          |           |            |
|   |                          |                          |         |                          | Odstränif | Zablokovať |

### BKS Bank AG , pobočka zahraničnej banky v SR

Pribinova 4 811 09 Bratislava T: +421 2 3232 3000 E: onlinebanking@bksbank.sk www.bksbank.sk

Radi odpovieme na vaše otázky v pracovné dni od 9.00 do 16.00 hod.